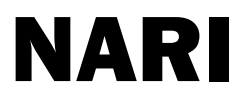

# DialKeeper-2000 安全拨号认证网关 客户端使用手册(v1.4 版)

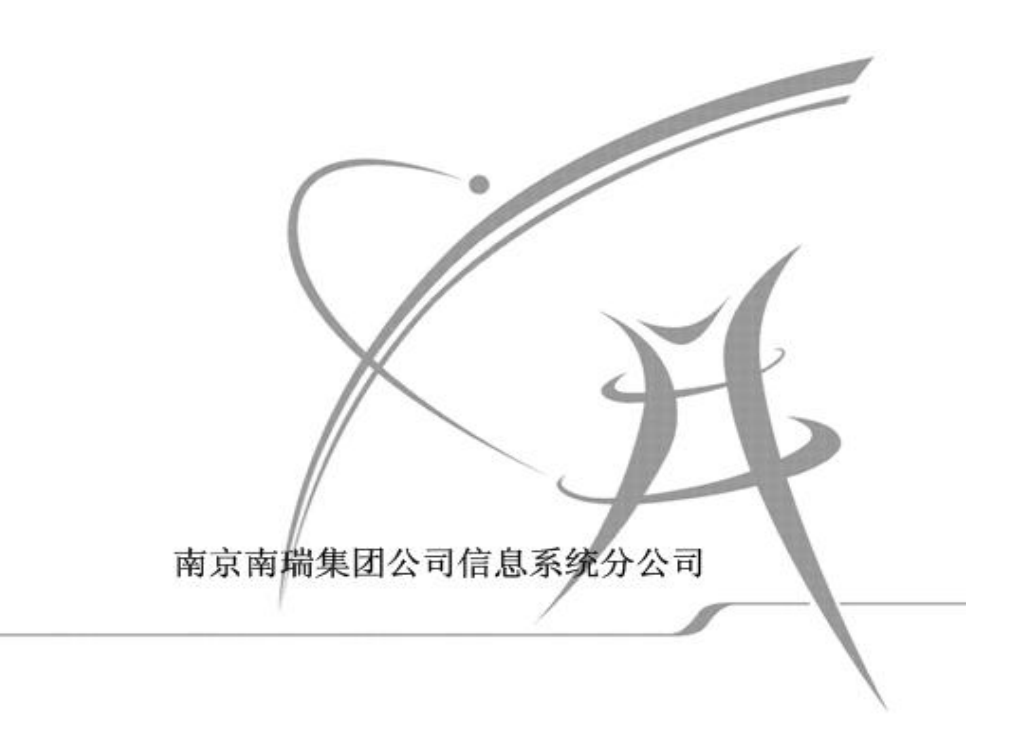

# 目录

| 1. 产品简介                                   | 4  |
|-------------------------------------------|----|
| 2. 客户端软件包安装过程                             | 4  |
| 2.1 客户端软件安装过程                             | 4  |
| 2.2 智能卡驱动程序安装过程(可选)                       | 5  |
| 2.3 Modem 驱动程序的安装                         | 7  |
| 3. 客户端软件使用过程                              | 7  |
| 3.1 服务器管理配置                               | 7  |
| 3.2 修改对应配置文件                              | 9  |
| 3.3 接入方式配置及证书配置                           | 11 |
| 3.3.1 用户名口令方式接入配置                         | 12 |
| 3.3.2 文件证书方式接入的配置和连接                      | 13 |
| 3.3.3 智能卡方式接入的配置和连接                       | 13 |
| 1.智能卡 common name 的查看                     | 13 |
| 2.智能卡证书的接入验证                              | 13 |
| 附录 客户端软件常见问题及解决方法                         | 14 |
| 1 拨号客户端连接不上,提示错误码 797                     | 14 |
| 2. 客户端提示错误码 680,没有拨号音                     | 15 |
| 4. 提示"RAS 连接错误,无法找到 RAS 错误码"              | 16 |
| 5. 提示返回信息 tls-error, TLS handshake failed | 16 |
| 6. 不能访问内网资源(ftp,telnet)                   | 16 |
| 7. 客户端身份验证后,图标始终未变绿,提示"正在连接中"             | 16 |
| 8. 修改配置策略,无法保存,提示内存访问错误                   | 17 |
| 9. 始终无法连接成功,图标一直在"连接中"状态                  | 17 |
| 10. 连接成功,但是无法访问内网主机进行 telnet 等操作          | 17 |

# 图表目录

| 图表 | 1  | 软件包安装示意图-首页4          |
|----|----|-----------------------|
| 图表 | 2  | 软件包安装示意图-默认安装路径5      |
| 图表 | 3  | 软件包安装-安装客户端加密设备接口5    |
| 图表 | 4  | 智能卡驱动程序安装16           |
| 图表 | 5  | 智能卡驱动程序安装 26          |
| 图表 | 6  | 智能卡驱动程序安装 37          |
| 图表 | 7  | 智能卡驱动程序安装 4-安装完成重启系统7 |
| 图表 | 8  | 启动客户端主程序              |
| 图表 | 9  | 右键点击服务器管理菜单8          |
| 图表 | 10 | 服务器管理配置窗口8            |
| 图表 | 11 | 新建拨号区域的配置文件           |
| 图表 | 12 | 删除配置文件                |
| 图表 | 13 | 修改配置文件9               |
| 图表 | 14 | 客户端连接配置               |
| 图表 | 15 | 新建拨号连接110             |
| 图表 | 16 | 新建拨号连接 2-输入号码10       |
| 图表 | 17 | 新建拨号连接完成-输入拨号连接名称11   |
| 图表 | 18 | 用户名口令验证方式下的配置界面12     |
| 图表 | 19 | 用户名口令验证方式-验证窗口12      |
| 图表 | 20 | 拨号连接成功消息提示12          |
| 图表 | 21 | 连接状态信息察看13            |
| 图表 | 22 | 智能卡证书接入-PIN 码验证14     |

# 1. 产品简介

本文档为 Dialkeeper-2000 安全拨号认证网关的客户端软件使用手册。该软件提供了友 好的图形界面供拨号认证接入的用户使用,目前提供了用户名口令方式验证、加密文件证书 验证、智能卡验证三种验证方式。通过本软件,可实现对用户的高强度身份认证和数据加密、 防篡改,对用户实现严格的访问控制和保证内网系统的安全。

客户端软件通用的配置流程为:

1.在"服务器管理"菜单中增加配置文件名称(为便于标识,一般以拨号区域名称,如 某某网调拨号维护等命名)

2.选择对应配置文件,打开配置界面进行配置,选择对应的接入方式,并导入相应证书3.进行相应配置文件的拨号连接,点击"进行拨号"

4.连接及证书验证成功后,客户端进行内网资源的访问如 telnet/ftp 等操作。

注: 附录中提供了客户端常见的问题及解决方法,可供客户端用户参考。

### 2. 客户端软件包安装过程

#### 2.1 客户端软件安装过程

双击 DK2000 安装程序文件弹出 license 窗口见下图,单击 cancel 按纽程序结束安装并退出。

| 🖢 DK2000 Setup                                                                          |                                                                                                    |
|-----------------------------------------------------------------------------------------|----------------------------------------------------------------------------------------------------|
| navi-chilmac•m                                                                          | License Agreement<br>Please review the license terms before installing DK2000.                                               |
| Press Page Down to see t<br>Dialkeeper-2000 安全整<br>育。 任何侵犯版权的行为<br>何 部分以任何形式采用任<br>或扩散。 | he rest of the agreement.<br>医号认证网关的教硬件设计版权归南骑集团公司信息系统分公司所<br>将被追究法律责任,未经版权所有者的书面离许不得将本手册的任<br>何手段电子的或机械的包括限相复制或录制或为任何目的进行复制 |
| If you accept the terms of agreement to install DK20                                    | f the agreement, click I Agree to continue. You must accept the<br>00.                                                       |
|                                                                                         | I Agree Cancel                                                                                                    |

#### 图表 1 软件包安装示意图-首页

单击 browse 按纽选择要安装的路径(注意,请保持默认安装路径!)。

|                                                                                                  | Choose Install Location                       |
|--------------------------------------------------------------------------------------------------|-----------------------------------------------|
| ari-china.com                                                                                    | Choose the folder in which to install DK2000. |
| and select another folder.                                                                       | Click Install to start the installation.      |
| Destination Folder                                                                               |                                               |
| Destination Folder                                                                               | Browse                                        |
| Destination Folder                                                                               | Browse                                        |
| Destination Folder<br>C:\Program Files\DK20<br>Space required: 3.2MB<br>Space available: 887.8MB | Browse                                        |
| Destination Folder<br>CI\Program Files\DK20<br>Space required: 3.2MB<br>Space available: 887.8MB | Browse,                                       |

图表 2 软件包安装示意图-默认安装路径

单击 install 按钮弹出软件安装界面,程序开始安装 DialKeeper-2000 安全拨号认 证网关客户端相关的程序和组件,如下图安装客户端加密设备接口,选择"仍然继续" 进行安装。

| 1 | 正在为此硬件安装的软件:                                                          |
|---|-----------------------------------------------------------------------|
|   | naridiallink Adapter VI                                               |
|   | 没有通过 Windows 徽标测试,无法验证它同 Windows XP<br>的相容性。( <u>告诉我为什么这个测试很重要。</u> ) |
|   | 继续安装此软件会立即或在以后使系统支得不稳定。<br>Bigrosoft 建议您现在停止此安装,并同硬件供应商               |
|   | 肤系,以获得通过 Tindows 额体测试的软件。                                             |
|   |                                                                       |
|   |                                                                       |

图表 3 软件包安装-安装客户端加密设备接口

#### 2.2 智能卡驱动程序安装过程(可选)

如果使用智能卡证书验证的用户,则必须安装智能卡的驱动程序,其他种类的用户(文件证书用户、用户名口令方式验证的用户)则不必安装。

智能卡驱动程序的安装,双击智能卡驱动程序,弹出如下图所示的菜单。

| ▼atchSAFE 安装程序                                                         | × |
|------------------------------------------------------------------------|---|
| TatchSAFE                                                              |   |
|                                                                        |   |
| 按 PAGE DOWN 键以查看协议的剩余部分。                                               |   |
| ·                                                                      |   |
| 安装和使用WatchSAFE安全套件需要接受以下条款:                                            |   |
| 本协议是您(个人或单一实体)与握奇数据系统有限公司之间关于客户端网络<br>安全产品WatchSAFE的法律协议。              |   |
| 客户端网络安全产品WatchSAPE的版权归握奇数据系统有限公司所有。本套                                  |   |
| - 未经授权擅自复制或散布本军件产品的部分或全部,将承受产厉的民事和刑事<br>处罚,对已知的违反者将给予法律范围内的全面制载。       |   |
| 」<br>您是否接受上述"许可证协议"的所有条款? 如果选择"否",安装程序将关闭。<br>若要安装 WatchSAFE,您必须接受此协议。 |   |
| InstallShield                                                          |   |
| <上一步®) 是(1) 否(1)                                                       |   |

图表 4 智能卡驱动程序安装 1

选择是弹出如下图所示的目录,选择要安装的目的文件夹或使用默认安装,单击下 一步,弹出菜单。

| WatchSAFE 安裝程序                                      |   |
|-----------------------------------------------------|---|
| TatchSAFE                                           |   |
|                                                     |   |
| 安装程序将在以下文件夹中安装 WatchSAFE。                           |   |
| 要安装到此文件夹,请单击"下一步"。 要安装到其它文件夹,请单击"浏览"<br>,然后选择其它文件夹。 |   |
|                                                     |   |
|                                                     |   |
|                                                     |   |
| _ 目的地文件夹                                            |   |
| C:\Program Files\Watchdata\WatchSAFE 浏览 @)          |   |
| InstallShield                                       |   |
| < 上一步 (B) 下一步 (B) 取消                                | i |
|                                                     |   |

图表 5 智能卡驱动程序安装 2

智能卡读写设备选择"握奇电子钥匙",单击 next 按钮进入程序以及组件安装过程, 安装结束弹出如下图的窗口。

| TatchSAFE 安装程序            |
|---------------------------|
| 选择智能卡读写设备                 |
|                           |
| 若要安装相关读写器的驱动程序,请单击它旁边的按钮。 |
| ○ 握奇串行口智能卡读写器             |
| ○ 握奇USB智能卡读写器             |
| ● 握奇电子钥匙                  |
| ○ 其他智能卡读写器                |
|                           |
| InstallShieldCancelCancel |

图表 6 智能卡驱动程序安装 3

选择是按钮重新启动计算机完成智能卡读写设备驱动程序的安装。

| ▼atchSAFE 安装程序 |                                                                                                    |
|----------------|----------------------------------------------------------------------------------------------------|
|                | InstallShield Tizard 完<br>InstallShield Wizard 已成功安装 WatchSAFE,在使<br>用该程序之前,必须重新启动计算机。<br>C 不,稍后再重新启动计算机。<br>从驱动器中取出所有磁盘,然后单击"完成"以完成安<br>装。 |
|                | < 上一步 (B) 完成 取消                                                                                                    |

图表 7 智能卡驱动程序安装 4-安装完成重启系统

#### 2.3 Modem 驱动程序的安装

客户端用户根据自己不同的 modem 型号安装自己的 modem 驱动程序(略)。

# 3. 客户端软件使用过程

用户在进行拨号连接前要注意以下四点:

- 一、dialkeeper-2000 安全拨号认证网关客户端正确安装。
- 二、客户端 modem 驱动程序的正确安装
- 三、进行了拨号号码及证书等的正确配置,详细见后面的描述

如客户端使用遇到一些问题,请参见 附录 客户端软件常见问题及解决方法

#### 3.1 服务器管理配置

DialKeeper-2000 安全拨号认证网关客户端安装完成后,双击桌面的客户端程序

"DialKeeper-2000 电力系统专用安全拨号接入系统.exe"程序,在系统托盘上可见客户端程序图标,如下图所示:

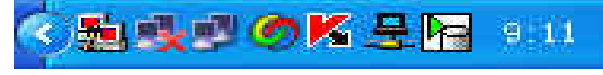

#### 图表 8 启动客户端主程序

如图第一个红色的图标,右键弹出菜单单击"服务器管理",如下图所示:

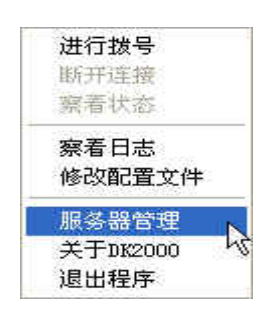

图表 9 右键点击服务器管理菜单

打开的服务器管理窗口如下所示,在服务器名称文本框中可输入您想要建立的拨号区域 名称,如"某某网调拨号维护",点击新建按钮,建立新的配置文件。

| 12 服务署管理                |    |
|-------------------------|----|
| 服务器资源列表 拔号加密连接配置文件:nvpn |    |
|                         |    |
| 服务器名称 请在此输入配置文件的名称      |    |
| 新建 修改 删除                | 退出 |

图表 10 服务器管理配置窗口

| 服务器资源列表 | 拨号加密连接配置文件.nvpn<br>某某阿调拨号维护.nvpn |      |
|---------|----------------------------------|------|
|         |                                  |      |
| 服务器名称   | 某某网调拨号维护                         |      |
| xc2#    | 247   101113                     | 3834 |

图表 11 新建拨号区域的配置文件

欲删除某一拨号区域配置,可以在服务器资源列表中点击对应的配置文件名称,然

后点击删除按钮,以删除软件自带的默认配置文件为例,点击"拨号加密连接配置文件",点击删除按钮,经确认后删除配置文件,如下图所示:

| 服务器资   | 原列表 <u>拨号加密连</u><br>某某网调拨             | 接配置文件 nvp<br>号维护.nvpn | on : 1 |
|--------|---------------------------------------|-----------------------|--------|
|        | 警告                                    |                       | 9      |
|        | · · · · · · · · · · · · · · · · · · · | ●除配置文件吗<br>否(28) ┃    |        |
| 服务器名   | 称  拔号加密连                              | 接配置文件                 |        |
| 316240 | 4230                                  | nnire 1               | 3834   |

图表 12 删除配置文件

欲修改某配置文件名称,可直接点击"服务器资源列表"中的文件名称,然后, 在"服务器名称"栏中输入新的名称,点击"修改"按钮,进行配置文件名称的修改。

#### 3.2 修改对应配置文件

右键任务栏上的图标,可进行指定配置文件的修改,如下图所示:

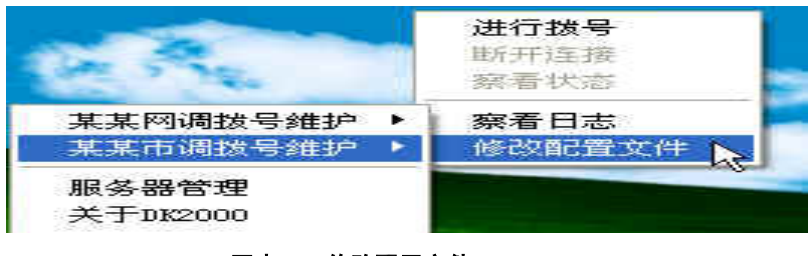

图表 13 修改配置文件

|                            |          | <b>.</b>  |
|----------------------------|----------|-----------|
| 添加                         | 编辑       | 删除        |
| 接入方式                       |          |           |
| 🦰 用户名密码 🍣                  | 🔓 文件证书 👔 | 🍵 🤨 智能卡 💆 |
|                            |          |           |
|                            |          |           |
| 证书配置                       |          |           |
| 证书配置<br>智能卡主题名             |          |           |
| 证书配置<br>智能卡主题名<br>CA 证书(或) |          | 浏览导入      |

打开的客户端连接配置窗口如下所示,包括拨号设置及证书设置等:

图表 14 客户端连接配置

单击添加按钮弹出如下图所示窗口:

| 新建连接向导                                                                                                    | × |
|----------------------------------------------------------------------------------------------------|---|
| <b>注接类型</b><br>选择连接类型。                                                                                                    | 2 |
| <ul> <li>透到专用网络 (C)<br/>用我的电话线 (周制解调器或 ISDN)连接。</li> <li>通过 Internet 连接到专用网络 (C)-<br/>创建通过 Internet 的虚拟专用网 (VPN) 连接或通道。</li> <li>直接连接到另一台计算机 (C)-<br/>使用我的串行、并行或红外端口连接。</li> <li>通过或常连接到网络 (B)<br/>通过我的宽带连接来连接</li> </ul> |   |
| < 上一步 (B) 下一步 (B) > 取消                                                                                                    | ) |

图表 15 新建拨号连接1

选择拨到专用网络单击下一步见下图所示。

| 新建连接向导                                                                       |          |
|------------------------------------------------------------------------------|----------|
| <b>要拔的电话号码</b> 您要连接的电话号码是什么?                                                 | LA<br>LA |
| 在下面输入电话号码。<br>电话号码 @):<br>                                                   |          |
| 您可能需要包含"1"或区号,或两者。如果您不确定是否需要这些<br>外的号码,请用您的电话拨此号码。如果您听到调制解调器声,则表<br>您拨的号码正确。 | 另<br>ē明  |
| < 上一步 (2) ) 下一步 (2) > 〔                                                      | 取消       |

图表 16 新建拨号连接 2-输入号码

在电话号码窗口输入服务端的电话号码单击下一步,点击"不使用我的智能卡"(即

不使用 windows 系统自带的智能卡认证)

| 「建连接向导                     |                        |
|----------------------------|------------------------|
| 智能卡<br>您可以把您的智能卡用于此连接。     | ۶.                     |
| 您可以配置此连接来使用您的智能<br>卡用在此连接。 | 卡登录到远程网络。选择是否把您的智能     |
| ○使用我的智能卡(凹)                |                        |
| ⊙不使用我的智能卡 @)               |                        |
|                            |                        |
|                            |                        |
|                            |                        |
|                            |                        |
|                            |                        |
|                            |                        |
|                            | < 上一步 (B) 下一步 (B) > 取消 |

| 新建连接向导                                                      |           |
|-------------------------------------------------------------|-----------|
| <b>已完成</b><br>向导已准备好创建连接。                                   | <b>\$</b> |
| 输入此连接的名称:<br>【某市调拨号】                                        |           |
| 单击"完成"来把它存入网络连接文件夹。<br>要在以后编辑此连接,诸选择它,然后单击"文件"<br>菜单下的"属性"。 |           |
|                                                             |           |
| <上→步(8)                                                     | 完成 取消     |

图表 17 新建拨号连接完成-输入拨号连接名称

在连接名称中输入建立的连接名称 (最好起容易辨别的名称)。单击完成按纽。

#### 3.3 接入方式配置及证书配置

在客户端连接配置的"接入方式"中选择对应的接入方式,有以下三种,无论哪一种方

式,都要配置 Ca 证书。

1.用户名口令认证:用户名口令在连接建立时进行验证输入

2.文件证书认证: 需预先配置导入客户的加密证书

3.智能卡证书认证: 需填写客户智能卡证书的 common name

注:无论是 Ca 证书或客户加密证书,在服务器管理配置中名称都不能重复,否则,请先进 行改名,然后从客户端界面导入。

### 3.3.1 用户名口令方式接入配置

| 拨号连接                                                                                    | 【某市调拨号               | -               |
|-----------------------------------------------------------------------------------------|----------------------|-----------------|
| 添加                                                                                      | ,                    |                 |
|                                                                                         |                      |                 |
| <b>娶入方式</b>                                                                             |                      |                 |
| <ul> <li>・ 用户名密码</li> </ul>                                                             | 88. O 文件证书 📿         | ○ 複銀卡 🔼         |
| ● 用户名密码 ↓                                                                               | 😤 ° 文件证书 []          | 🧲 智能卡 💆         |
| 唆入方式<br>● 用户名密码<br>正书配置                                                                 | 😤 🤉 文件证书 []          | ○智能卡 🔼          |
| 唆入方式 ● 用户名密码 → 正书配置 智能卡主题名 ↓                                                            | 😤 ° 文件证书 📻           | ○智能卡 🔼          |
| <ul> <li>廣入方式</li> <li>用户名密码</li> <li>正书配置</li> <li>智能卡主趨名</li> <li>CA 证书(或)</li> </ul> | <b>83. 6 文件证书 </b> 🗂 | C 智能卡 🛃<br>浏览导入 |

图表 18 用户名口令验证方式下的配置界面

点击浏览导入窗口,导入正确的 ca 证书,单击确定按钮,用户名口令方式接入配置结束。右键点击对应配置文件的"进行拨号",即可进行拨号连接,如下是用户名口令验证的对话框:

|         | DK2000 - User Authentication |  |
|---------|------------------------------|--|
| • 可访问资源 | пра:                         |  |
|         | 密码:                          |  |
|         |                              |  |

图表 19 用户名口令验证方式-验证窗口

验证成功后,会有对应提示信息,如下图:

| ų) | 某某 | 市调拔号 | 維护 | 已经连 | 接. | × |
|----|----|------|----|-----|----|---|
|    |    |      |    |     | _  | J |
|    |    |      |    |     |    |   |

#### 图表 20 拨号连接成功消息提示

点击"察看状态",可看到该用户的访问控制权限信息,包括网络层及应用层的权限信息,如下图所示:

|             | 当前状态       | 》:已注接                        |                                     |                       |                   |                |            |
|-------------|------------|------------------------------|-------------------------------------|-----------------------|-------------------|----------------|------------|
| Wed         | Jun 0      | 1 10:51:09                   | 2008 无:0:%                          | 证证书成功:                | depth=1,          | /C=CN/ST=JS/L: | =NANJ ING/ |
| Wed         | Jun 0      | 1 10:51:09                   | 2008 无:0:验                          | 证证书成功:                | depth=0,          | /C=CN/ST=ZHEJ  | IANG/L=HA  |
| Wed         | Jun 0      | 1 10:51:12                   | 2008 DK2000                         | 客户端安全认                | 【证接入成:            | 叻              |            |
| <           |            |                              |                                     |                       |                   |                | >          |
| <b>)</b> [] | 访问资        | 渡                            |                                     |                       |                   |                |            |
| 土印          | (H) 10   D | 「奴 保:<br>tcp                 | telnet                              | 192,168.1             | .21 23            | eth0           |            |
| 1           |            |                              | 108 C 12 C 11 C 10 C 10             | 168 1 21 21           | eth0              |                |            |
|             |            | tcp                          | ftp 192.                            | 100.1.21 21           |                   |                |            |
| 应月          | 过滤信        | tcp<br>息(禁止):                | ftp 192.                            | 100.1.21 21           | 1 YEAR 24 74      |                |            |
| 应月          | ]过滤信       | tcp<br>(息(禁止):<br>telu       | ftp 192.<br>net 192.16              | 8.1.21 kil            | l scada           |                |            |
| 应用          | ]过滤信       | tcp<br>急(禁止):<br>telu<br>ftp | ftp 192.<br>net 192.16<br>192.168.1 | 8.1.21 kil<br>.21 get | l scada<br>passwd |                |            |

图表 21 连接状态信息察看

然后,客户端用户就可以进行内网实际主机的操作了

#### 3.3.2 文件证书方式接入的配置和连接

客户端连接配置→ 接入方式中选择"文件证书",并导入客户证书(P12)证书(后缀 名为 pfx 或 p12 的证书)。

文件证书必须是 pkcs#12 格式,由管理员提供,同时提供给客户的还有证书的保护口令, 这是使用证书的重要验证和保护手段,在连接建立时输入验证。(注:有关内容参见服务器 端使用手册中的附录有关内容,使用证书工具或电力调度证书系统进行证书的生成)

#### 3.3.3 智能卡方式接入的配置和连接

#### 1.智能卡 common name 的查看

智能卡驱动程序安装过程见 2.2 节的阐述。

将智能卡插在主机 usb 端口上, 然后打开 IE→ 工具 →Internet 选项 → 内容 →证书 →个人, 进行证书 common name 的察看。如果不能辨别, 可以打开智能卡的软件, 点击"证 书察看"按钮, 进行证书 common name 的察看。

#### 2.智能卡证书的接入验证

智能卡证书的接入参见用户名密码方式接入,在接入过程中会弹出下图提示用户输入智能卡 PIN 码。输入 PIN 码单击确定按钮即可,注意,如果连续输入 10 次错误,智能卡将锁死,只能由调度证书系统重新签发才能生效。

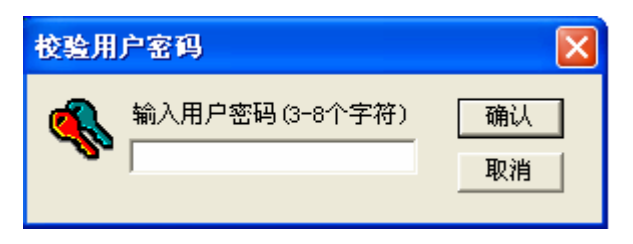

图表 22 智能卡证书接入-PIN 码验证

# 附录 客户端软件常见问题及解决方法

#### 1 拨号客户端连接不上,提示错误码 797

弹出窗口如图一,提示"不能建立到远程计算机的连接,因为没有找到调制解调器,或者调制解调器忙。"

| 消息       |                                                                                                    | X  |
|----------|----------------------------------------------------------------------------------------------------|----|
| <u>.</u> | BAS连接错误: 获取到BAS连接的错误消息<br>错误码:1997, 不能建立到远程计算机的连接,因为没有找到调制解调器,或者调制解调器忙。需要更多协助,请单击"详细信息"<br>在帮助和支持中心查找此错误号。 | ,或 |
|          | 補定                                                                                                    |    |

解决办法: 1 确保调制解调器驱动安装成功

- 2 调制解调器开关已经打开
- 3 在设备管理中能够检查到调制解调器
- 4 在设备管理器中检查调制解调器是否正常,方法如下:
  - 点击下图中的"属性"

| □ 设备管理器                                             |  |
|-----------------------------------------------------|--|
| 文件 (E) 操作 (A) 查看 (Y) 帮助 (H)                         |  |
|                                                     |  |
| - =                                                 |  |
| +<br>→<br>→<br>→<br>→<br>→<br>→<br>→<br>→<br>→<br>→ |  |
| + シ> 键盘<br>+ Da 人体学输入设备 扫描检测硬件改动 (A)                |  |
| + ② 声音、视频和游? <b>屈性 (B)</b><br>+ 1) 最振知其它指针;         |  |
| + ← 通用申行总线控制器<br>+ ■學 网络适配器<br>+ ■學 系统设备<br>+ ■ 显示卡 |  |

属性中的"诊断"属性页中,点击"查询调制解调器",会显示"正同调制解调器通讯…",

|   | SPORT CONTRACTOR                                                                                                    |                                                                                    |
|---|----------------------------------------------------------------------------------------------------|------------------------------------------------------------------------------------|
| 守 | 📙 设备管理器                                                                                                    | 5600FY MODEM 尾性 ? 🗙 - 🗆 🗶                                                          |
|   | 文件 (£) 操作 (A)<br>← → ■ 四<br>- 思 CJY<br>+ ③ DVD/CD-RC<br>+ ③ DVD/CD-RC<br>+ ④ SCSI 和 I                                                                                                    | 常規         週制解週器         診断         高級         認知程序         详細信息           週制解週器信息 |
|   | +                                                                                                    | 前令         195                                                                     |
|   | <ul> <li>+ &lt; </li> <li>・ (型) 人体学術)</li> <li>+ (型) 声音、現</li> <li>+ </li> <li>・ (型) 原标和目行)</li> <li>+ </li> <li>・ </li> <li>・</li></ul> | 查询调制解调器 @)<br>日志记录<br>□附加到日志 @) 前梢候                                                |
|   |                                                                                                    | <b>取消</b>                                                                          |

● 然后若能在"命令"和"响应"中有很多命令的显示(如下图)说明 modem

正常; 否则 modem 不正常;

| 5600FY MODEM 居性                           | 2 🔀          |
|-------------------------------------------|--------------|
| 常规 调制解调器 诊断<br>调制解调器信息                    | 高級 驱动程序 详细信息 |
| 字段 值<br>硬件 ID SERENUM\TOP1002             |              |
| 命令 响应<br>ATGOVIEO 成功<br>AT+FCLASS=? 0,1,8 | ~            |
| 日志记录                                      | 查询调制解调器(Q)   |
| □ 附加到日志 (2)                               | [查看日志 ₩]     |
|                                           | 确定 取消        |

## 2. 客户端提示错误码 680, 没有拨号音

弹出窗口如图二,没有拨号音。

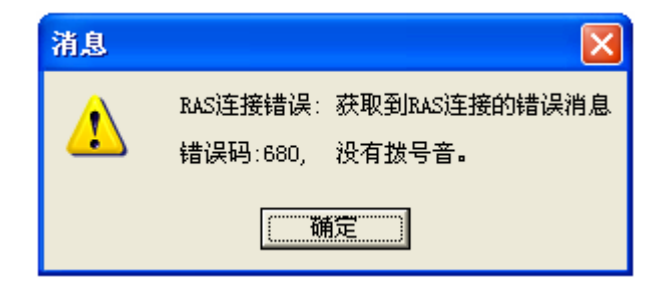

解决办法:

确保本地电话线路正常,用电话机测试。

# 3. 提示错误码 678, 远程计算机没有反应

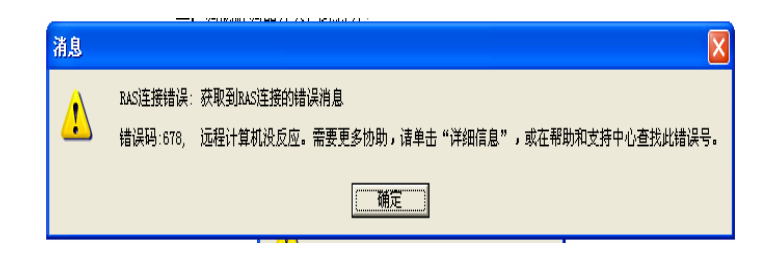

解决办法:

1.右键拨号连接图标,单击修改配置文件,编辑拨号的电话号码,确保电话号码为远程 接入服务器的电话号码。确定,重新连接。

2. 以电话机模拟测试,去拨远方的号码,看是否正常

3.如还不成功请和服务器管理员联系,确保拨号网关处于开启状态

#### 4. 提示"RAS 连接错误,无法找到 RAS 错误码"

解决办法:

检查远程服务器的号码是否配置正确,或直接使用电话拨打该号码,看是否正确。

#### 5. 提示返回信息 tls-error, TLS handshake failed

解决办法:

检查客户端证书是否配置正确,是否为管理员分配的证书、或重新导入证书。

#### 6. 不能访问内网资源(ftp,telnet)

1.察看 gui 界面上资源信息,看是否允许访问对应的内网资源,如果没有,则询问服务器管理员,对自己的访问控制是否设置正确

2.联系服务器管理员,看是否拨号网关到内网交换机的网线没有连接

#### 7. 客户端身份验证后, 图标始终未变绿, 提示"正在连接中"

解决办法:

- 打开控制面板→ 管理工具 →服务 ,关闭服务 "Routing and remote access"
- 还有一种可能是系统防火墙软件导致,请检查客户端防火墙的策略, 或暂时停止防火墙服务进行测试

#### 8. 修改配置策略,无法保存,提示内存访问错误

解决办法:

此种情况一般出现在 win2000 平台,请联系南瑞信息公司,提供最新的 v1.4 以上版本的客户端软件,客户端版本可右键点击相应图标的菜单"关于 DK2000"进行版本的察看。

#### 9. 始终无法连接成功,图标一直在"连接中"状态

解决办法:

检查客户端主机的防火墙软件如"瑞星"或"卡巴斯基"等安全策略设置,或者直接关闭进行再次尝试。

#### 10. 连接成功,但是无法访问内网主机进行 telnet 等操作

解决办法:

- 右键点击图标的"察看状态"菜单,在状态栏的可访问资源中察看是否开通了访问 权限,否则通知系统管理员进行权限的放开
- 如果1不能解决问题,请联系系统管理员看是否拨号网关已经将网线连上内网的交换机。